## 調べたいテーマの 概要や背景<u>を知る</u> : JapanKnowledge Lib

70 以上の辞事典、叢書、雑誌が検索できる国内最大級の辞書・事典サイトです。基本検索はすべての辞 事典を横断検索しやすいようにシンプルな作りにしている一方、詳細検索では各辞事典に応じたオリジ ナルな絞り込み機能を加え、より詳しく検索できるようになっています。

| <b>コンテンツ例</b> (版等略) |        |      |      |      |             |  |  |  |
|---------------------|--------|------|------|------|-------------|--|--|--|
| 日本大百科全書             | 国史大辞典  | 世界大百 | 百科事典 | プログレ | シッシブ英中和辞典   |  |  |  |
| デジタル大辞泉             | 現代用語の基 | 礎知識  | 日本国語 | 大辞典  | 有斐閣 現代心理学辞典 |  |  |  |

### 1. 検索する

▼JapanKnowledge Lib

「ログインする」または、画面上部の「基本検索」から ログインすると、検索画面が表示されます。

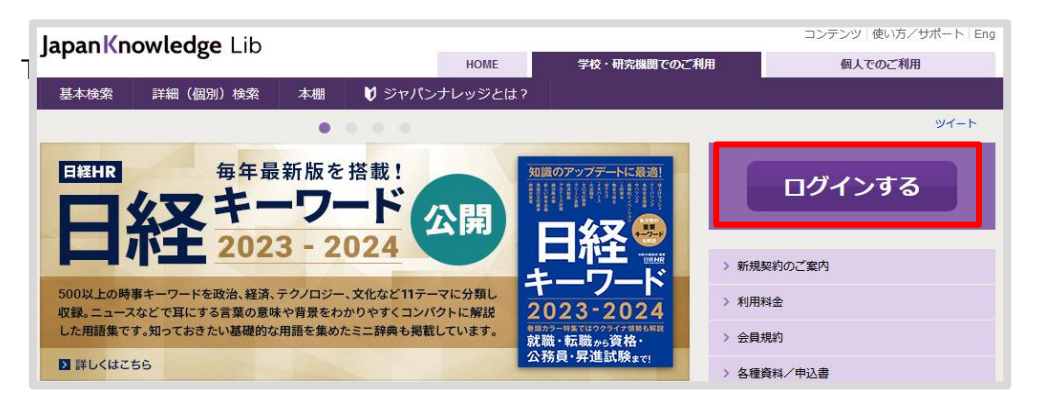

#### ▼基本検索画面

| JapanKno        | wledge Lib                | コンテンツ 使い方 / サボート (ガイド)   Eng 東北学院大学様 ログア                                                     |
|-----------------|---------------------------|----------------------------------------------------------------------------------------------|
| 基本検索            | 詳細(個別)検索 本棚               |                                                                                              |
| 見出し 🗸           | 図書                        |                                                                                              |
|                 |                           |                                                                                              |
| 検索コンテンツ         | 図書寮     3       図書館     3 | スニペット 関連度順 > 20件                                                                             |
| 百科 15529        | 図書室                       | To S. 12 the ut to (# BBBRS) Encyclopedia of lan                                             |
| 日本語 124         | 図書目録                      | (マング)ハール皿(同題) Englished in a performance of the discovery in February 1962 of mass graves of |
| 歴史・地名           | 図書館情報大学                   |                                                                                              |
| 革語 94886        | 図書券                       |                                                                                              |
|                 | 図書新聞                      | 「《ト朝後逸征および開攻の収善を目的として、阿側ト朝校に山腔外から行                                                           |
| 東アジア言語          | 図書館協議会                    | omy                                                                                          |
| 用語・情報(          | 137340                    | "化学的"甲状腺切除(法)《抗甲状腺薬によって甲状腺機能を低下させること》                                                        |
| 人名・文化・          | 宗教 399802                 | 4. "é"-tìpe cholinésterase 医学英和部                                                             |
| 自然科学 52         |                           | "e" (赤血球) 型コリンエステラーゼ (=acetylcholinesterase )                                                |
| 가스웨쑤 姓          | 4                         | 5 "In bocca al luno!" "Crepi (il luno)!" ポケプロの                                               |
| 江云代子・初          | 1 52/90                   | (試験を受ける人,冒険や舞台に出る人に)「うまく行きますように」「うまくやるぞ」、「がん                                                 |
| 記事・コラム 5196 🛛 🔻 |                           | ばって」「がんばるぞ」…                                                                                 |

#### Point

#### 検索機能例

- ① 「見出し/全文」検索
- 2 フレーズ検索(スペースを含んだ語句検索)
- ③ サジェスト機能(検索候補の提示)
- ④ コンテンツファセット(絞り込み)

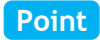

#### 機能紹介「Knowledge Searcher」

「Knowledge Searcher」を ON にして、本文の文字列を ドラッグするとその場で検索することができます。

#### ▼本文画面より一部抜粋

# Knowledge Searcher 引用元挿入機能 前項目 次項目 印刷 凡例

#### ▼本文内「図書館」に Knowledge Searcher を使用

| 図書館 <mark>は</mark> | x                                                                                                    |
|--------------------|----------------------------------------------------------------------------------------------------|
|                    | 図書館の検索結果 (448件) ×                                                                                                    |
|                    | <b>ずしょ-かん 「ヅショクヮン」 【図書館】</b> (日本国語大辞典)<br>(名) (「ず」は「図」の呉音) 「図書館 (としょかん)」の明治時代の<br>読み方。* 改正増補和英語林集成 (1886) 「Zushokwan ヅショク |
|                    | 図書館(日本大百科全書)<br>図書館は、図書その他の資料を収集・保存し、一般あるいは特定の利用者<br>のため、閲覧、貸出し、参考調査(レファレンス)などのサービスを提供<br>する機関                            |

# 2. 学認:自宅から利用する

| 会員ID                                                                        |   |   |                                               |
|-----------------------------------------------------------------------------|---|---|-----------------------------------------------|
|                                                                             |   |   |                                               |
| 1-CXX                                                                       |   | 1 | ログインボタンを押すとログイン画面が表示<br>「学認でのご利用はこちら」をクリック    |
| 会員IDとパスワードを保存(目勤的にログイン) ※共有パ(ソコンをご利用の場合はチェックをはずしてください ※終了時には必ず「ログアウト」してください |   | 2 | プルダウンリストから「東北学院大学」を選び、<br>「選択」をクリック           |
| ログイン                                                                        |   | 3 | 認証画面で「ユーザー名」「パスワード」<br>(MyTG と同じ)を入力して、「ログイン」 |
| <u> 学認 (GakuNin) でのご利用はこちら</u>                                              | 2 | 4 | 認証情報送信に対する意思確認画面で「同意方<br>法」(任意)を選択し、「同意する」    |
|                                                                             |   | 5 | 学内環境からのアクセスと同じ条件で利用可能                         |
| @ GakuNin)                                                                  |   | ] |                                               |
| 所属機関の選択                                                                     |   |   |                                               |
| サービス bizboard.nikkeibb.co.ib を利用するために認証が必要です<br>東北学院大学                      |   |   |                                               |
| □ 選択した所属機関を保存して今後IdPの選択画面をスキップする                                            |   |   |                                               |
| •                                                                           |   |   |                                               |

学認のアクセス方法についてお困りの方は、図書館カウンターでご相談ください。